# Hướng dẫn download và cài đặt phần mềm Photoshop CS6

### Download

Mở trình duyệt Web rồi truy cập vào thư viện số của trường Cao đẳng Hải Dương tại địa chỉ

https://tvs.caodanghaiduong.edu.vn

Chọn menu Phần mềm ứng dụng trên Menu trái: Xuất hiện bài viết, click vào bài **Photoshop CS6 & Giáo trình** để mở tài liệu

Chọn mục 1 để Download Bài tập thực hành Chọn mục 2 để Download Phần mềm cài đặt Chọn mục 3 để Download Giáo trình

### Di chuyển file nén đã download đến vị trí thích hợp trên máy

- Chọn file vừa download (file photoshop ccs6 và file btphotoshop) chọn Cut
- Di chuyển con trỏ đến thư mục lưu trữ (VD Thư mục Photoshop trên ổ D) – phải chuột chọn Paste

#### Gỡ nén file

- Nháy phải chuột lên File nén cần gỡ, chọn Extract Here để gỡ nén
- Chờ một chút: xuất hiện thư mục và tệp vừa được gỡ từ file nén

### Cài đặt phần mềm Photoshop CS6

- Mở thư mục Cài đặt (Photoshop Cs6 chọn Adobe CS6
- Nháy đúp chuột vào file setup để bắt đầu cài đặt
- Trong cửa sổ Welcome chọn Try Accept
- Chọn Sigin Connect late Install

# Bẻ khóa phần mềm (Crack)

- Kiểm tra xem bản Window đang dùng là 32 hay 64: Nháy phải chuột vào My computer chọn Properties:
- Mở thư mục chứa phầm mềm cài đặt
- Mở tiếp thư mục PTSCS6 Crack
- Mở File huongdan.txt và làm theo hướng dẫn